## 8.9 HRMS Step by Step Guide Update Name in Modify a Person - Workforce Administration Module

**Overview:** This guide provides instruction on updating the names of employees and persons (POIs).

In version 8.9, Oracle/PeopleSoft has changed the name of Administer Workforce to Workforce Administration.

Note: The screen shots used in this guide may not be representative of your access.

- 1. Navigate to the Modify a Person page
  - Workforce Administration
  - Personal Information
  - Modify a Person

| reh: Man Metu >                                                                                                    |                                                                                                    |
|----------------------------------------------------------------------------------------------------|----------------------------------------------------------------------------------------------------|
| I Workforce Administration                                                                                                    | 1                                                                                                    |
| Pavontes<br>ports and Reviews Add eminetain per                                                                                                    | rsonal and job data                                                                                                    |
| cruiting Personal Information                                                                                                    | Job Information Plexible Service EG                                                                                                    |
| Personal Information                                                                                                    | Ions and employees Maintain information about a person ted to a specific job record Maintain fexcible service rules; Calculate and print employee service data.                                                                                                    |
| information                                                                                                    | E Job Data Enclose Rules                                                                                                    |
| Textble Service EG                                                                                                    | E Update Contract Pay NA E Service History                                                                                                    |
| Collective Processes                                                                                                    | ZA BOOK                                                                                                    |
| Norkforce Reports Plan Salaries CU                                                                                                    | Collective Processes 2 Workforce Reports                                                                                                    |
| impensation                                                                                                    | Frocesses that affect musple people     General Workforce Reports      Forcesses Turceurer Analysis      Forcesses                                                                                                    |
| ne Collection Saler Sources CU                                                                                                    | School Processing                                                                                                    |
| oridorce Development                                                                                                    | Hass Changes Etimety Job Audt                                                                                                    |
| panizational Development                                                                                                    | Chattan -                                                                                                    |
|                                                                                                    |                                                                                                    |
| Main Menu > Workforce Administration >                                                                                                    |                                                                                                    |
| Personal Information                                                                                                    |                                                                                                    |
|                                                                                                    |                                                                                                    |
| Add and maintain personal data for persons and employees                                                                                                    |                                                                                                    |
| Add a Person                                                                                                    | Bernen Ornanizational European                                                                                                    |
|                                                                                                    | Modity a Person                                                                                                    |
| Add a new person to the system.                                                                                                    | Modify a person's basis formation, such as name and contact                                                                                                    |
| Add a new person to the system.                                                                                                    | Modify a version of the organizational relationships for a person. Version of the organizational relationships for a person.                                                                                                    |
| Add a new person to the system.                                                                                                    | Modify a retrieved     Modify persons organizational summary     Person organizational summary     Person organizational relationships for a     person.                                                                                                    |
| Add a new person to the system.                                                                                                    | Modify a retrieved formation, such as name and contact     Modify person's basic formation, such as name and contact     Modify person's basic formation, such as name and contact     Modify person's associational relationships for a     person.     Modify the organizational relationships     Maintain biographical     Maintain biographic information for a person including names.                                                                                                    |
| Add a new person to the system.  Search for Matching Persons Search for people in the database using flexible Search/Match criteria                                                                                                    | Modify a version softwation such as name and contact     Modify person's Definition of the organizational softwation of the organizational relationships for a person.     Modify a summary of all the organizational relationships for a person.     Modify a summary of all the organizational relationships that a person addresse, drivers locenase, etc.                                                                                                    |
| Add a new person to the system.                                                                                                    | Modify a person organizational solution for a person including names,<br>addresses, drivers licenses, etc.     Can have     Can have     Can have     Can have                                                                                                    |
| Add a new person to the system.  Search for <u>Matching Persons</u> Search for people in the database using flexible Search/Match criteria                                                                                                    | Modify a person Status formation, such as name and contact     Modify a person Status formation, such as name and contact     Modify a Person     Modify a Person |
| Add a new person to the system.  Search for Matching Persons Search for people in the database using flexible Search/Match criteria                                                                                                    | Modify a Person<br>Modify a Person<br>Modi                                                                                                    |
| Add a new person to the system.  Search for <u>Matching Persons</u> Search for people in the database using flexible Search/Match criteria  Search of PLA Matification Docu                                                                                                    | Modify a person Solid Relationships that a person     Modify a Person     Modify a Person     Modify  |
| Add a new person to the system.  Search for <u>Matching Persons</u> Excise for people in the database using flexible Search/Match criteria  Student FICA Notification Page Student FICA Notification Page                                                                                                    | Modify a Person Crossing and Context in the Add Engineering of a the organizational relationships for a person.     Maintan bographical     Maintan bographic information for a person including names, addressed, offwers Sciences, etc.     E Add a Person     Modify a Person     Modify a Person     Modi |
| Add a new person to the system.  Search for Matching Persons Search for people in the database using Rexible Search/Match criteria  Student FICA Notification Page Student FICA Notification Page                                                                                                    | Modify a Person<br>Modify a Person<br>Modi                                                                                                    |
| Add a new person to the system.     Search for <u>Matching Persons</u> Search for people in the database using flexible Search/Match     criteria     Student FICA Notification Page     Student FICA Notification Page                                                                                                    | Modify a Person     Modify a Person     M |
| Add a new person to the system.  Search for Matching Persons Search for people in the database using flexible Search/Match criteria  Student FICA Notification Page Student FICA Notification Page                                                                                                    | Modify a Person<br>Modify a Person<br>Modi                                                                                                    |
| Add a new person to the system.  Search for Matching Persons Search for people in the database using Rexible Search/Match criteria  Student FICA Notification Page Student FICA Notification Page                                                                                                    | Modify a Person<br>Modify a Person<br>Modi                                                                                                    |
| Add a new person to the system.     Search for Matching Persons     Search for people in the database using flexible Search/Match     criteria     Student FICA Notification Page     Student FICA Notification Page     Student FICA Notification Page                                                                                                    | Modify a Person<br>Modify a Person<br>Modi                                                                                                    |
| Add a new person to the system.     Search for <u>Matching Persons</u> Search for <u>Matching Persons</u> Search for people in the database using flexible Search/Match     criteria     Student FICA Notification Page     Student FICA Notification Page     Disability     Indicate if a worker is disabled and to record details of the                               | Modify a Person<br>Modify a Person<br>Modi                                                                                                    |
| Add a new person to the system.     Search for Matching Persons     Search for people in the database using Rexible Search/Match     criteria     Student FICA Notification Page     Student FICA Notification Page     Student FICA Notification Page     Disability     Indicate if a worker is disabled and to record details of the     disability     The December 4 | Modify a Person<br>Modify a Person<br>Modi                                                                                                    |

2. Personal Information search page displays

#### Personal Information

Enter any information you have and click Search. Leave fields blank for a list of all values.

| Find an Existing Value       | Add a New Value                    |
|------------------------------|------------------------------------|
|                              |                                    |
| EmplID:                      | begins with 🔽 222213               |
| Name:                        | begins with 🔽                      |
| Last Name:                   | begins with 🔽                      |
| Alternate Character Name:    | begins with 🔽                      |
| Include History              | rect History                       |
|                              |                                    |
| Search Clear Ba              | isic Search 📲 Save Search Criteria |
| Find an Existing Value   Add | a New Value                        |

- Enter one or more of the search fields
- Click Search

### 3. Biographical Details page displays

- Click 
   to insert a row in the Primary Name section
- The effective date defaults to current date; change if necessary
- Click Edit Name

#### Biographical Details Contact Information Regional Dept Information/Verifications Person ID: 222213 Mary,Weather **Primary Name** Find View All First 1 of 1 Last -Effective Date: 08/01/2010 Fo Biographical Details Contact Information Regional Dept Information on/Verifications Di Person ID: 222213 Mary,Weather Biog \*Da **Primary Name** First 1 of 2 Last Find | View All 08/25/2010 Bir + -\*Effective Date: Bir \*Format Type: English Bir **Display Name:** Mary, Weather Edit Name Bic **Biographic Information** \*E 01/01/1970 🛐 31 Date of Death: \*Date of Birth: Months \*G 40 Years 7 \*H USA Q **Birth Country:** United States \*M Birth State: Q L **Birth Location:** Waive Data Protection A **Biographical History** First 1 of 1 Last Find | View All + -08/01/2010 🛐 \*Effective Date: \*Co Female \*Gender: US/ A-Not Indicated \*Highest Education Level: As of: 08/01/2010 Single \*Marital Status: Biogr Language Code: Alternate ID: Full-Time Student Customize | Find | View All | First 1 of 1 Last National ID Type National ID \*Country Primary ID Q Social Security Number 999-77-5555 ~ + -USA Save Return to Search Notify Previous tab Next tab Update/Display Include History Edit Name

 Make any name changes

4. Edit Name page

displays

Click
 ок

| Prefix:   |          |               |   |              |                 |
|-----------|----------|---------------|---|--------------|-----------------|
| irst Name | W        | eather        |   | Middle Name: | G.              |
| ast Name  | M        | агу           |   | ]            | $\mathbf{\cup}$ |
| Suffix:   |          |               | ~ |              |                 |
| Displa    | ay Name: | Mary, Weather |   |              |                 |
| Form      | al Name: | Weather Mary  |   |              |                 |
| Name      | e:       | Mary,Weather  |   |              |                 |

| 5. | Biograp  | ohical |
|----|----------|--------|
|    | Details  | page   |
|    | displays | 5      |
|    |          |        |

Click Save

| Person ID: 2222                                                          | 13 Mary.Weat                                  | har                     |                    |                |                  |
|--------------------------------------------------------------------------|-----------------------------------------------|-------------------------|--------------------|----------------|------------------|
|                                                                          |                                               | ner                     |                    |                |                  |
| Primary Name                                                             |                                               |                         | Find Vi            | ew All First   | ▲ 1 of 2 ▶ Last  |
| *Effective Date: 0<br>*Format Type: E<br>Display Name: 1                 | 18/25/2010 🛐<br>English 💽<br>Mary, Weather G. | E                       | dit Name           |                | + -              |
| Riographic Information                                                   | 1                                             |                         |                    |                |                  |
| *Date of Birth: 0<br>Birth Country: U                                    | 1/01/1970 🛐 40<br>JSA 🔍 Unite                 | Years 7<br>ed States    | Months D           | ate of Death:  | . I              |
| Birth State:<br>Birth Location:                                          | Q                                             |                         | ,                  | Waive Data Pr  | otection         |
| Biographical History                                                     |                                               |                         | Find View          | w All First    | 🛾 1 of 1 🕩 Last  |
| *Effective Date:<br>*Gender:<br>*Highest Education L<br>*Marital Status: | evel: Single                                  | )<br>d<br>As of: 0      | <b>1</b> 8/01/2010 | 3]             | ± –              |
| Language Code:<br>Alternate ID:                                          | Full-Time S                                   | Student                 |                    |                |                  |
| ✓ National ID                                                            |                                               | Customize               | Find View A        | II   📕 First   | 🕙 1 of 1 🕨 Last  |
| Country *Nation<br>USA Q Social                                          | al ID Type<br>Security Number                 | National II<br>999-77-5 | <u>0</u><br>555    | Primary ID     | ÷ -              |
| Save & Return to S                                                       | Search 🔄 Notify 🖉 🗠 P                         | revious tab             | Next tab           | 🕖 Update/Displ | ay 🖉 Include His |

# Update Name Complete